الجمهورية الجزائرية الديمقراطية الشعبية People's Democratic Republic of Algeria وزارة التعليم العالي والبحث العلمي Ministry of Higher Education and Scientific Research جامعة البليدة 2 University of Blida 2

> ابة مديرية الجامعة للتكوين العالي في لمورين الأول والثاني والتكوين المتواصل لشهادات والتكوين العالي في التدرج

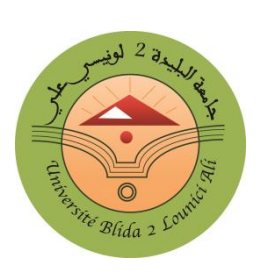

نيابة مديرية الجامعة للتكوين العالي في الطور الثالث والتأهيل الجامعي والبحث العلمي والتكوين العالي لما بعد التدرج

مركز الأنظمة وشبكات الإعلام والاتصال والتعليم المتلفز والتعليم عن بعد

دليل الاستعمال التقني للأرضية الرقمية للمطبوعات البيداغوجية

نضع بين يدي أفراد الأسرة الجامعية هذه المنصة التي تسمح للأستاذ بنشر مطبوعته البيداغوجية الجامعية كما تسمح للطلبة الاطلاع عليها.

(هذا الجزء خاص بالزائر الذي يريد الاطلاع على مطبوعة، وكذا الأستاذ الذي يريد وضع مطبوعة على المنصة)

|    | : <u>c</u>                                              | نويات | المحن |
|----|---------------------------------------------------------|-------|-------|
| 2  | رابط المنصة                                             | .1    |       |
| 2  | واجمة المنصة                                            | .2    |       |
| 4  | البحث على مطبوعة باستعمال شريط البحث                    | .3    |       |
| 4  | إجراءات وضع مطبوعة على المنصة من طرف الأستاذ            | .4    |       |
| 5. | كيف يقوم مسير المنصة ( Admin ) بإضافة مطبوعة على المنصة | .5    |       |
| 5  | هل يمكن حذف مطبوعة من المنصة ؟                          | .6    |       |
| 6. | لكل ملاحظاتكم واقتراحاتكم                               | .7    |       |
|    |                                                         |       |       |

https://publications.univ-blida2.dz : رابط المنصة - 1

**2 - واجمة المنصة**: ( هذه صورة للمنصة في شهر ماي 2022، في التواريخ القادمة يمكن للمنصة أن تحتوي مطبوعات أخرى وأقساما وتخصصات أخرى).

| ← → C ☆ ( https://publications.univ-blida2.dz/index.php                                                                                                    | ie ★ :                    |
|----------------------------------------------------------------------------------------------------|---------------------------|
| المطبوعات العامية الجامعة البابطة 2 لوزيسي عاي 🎯                                                                                                    | Ξ                         |
| انقر هنا من أجل                                                                                                    | إختر قسا ثم تخصصا         |
| جمعة للبندغ - تونيس عن المنابع المالية ( <u>المنابع المنابع المنابع المنابع المنابع المنابع المنابع المنابع المنابع ا</u>                                                                                                    | 🕂 قسم العلوم الإجتماعية   |
| ענע השביע העצה המתקומית המביע השנע בשני אין אין אין אין אין אין אין אין אין אי                                                                                                    | فسم العلوم الإنسانية      |
|                                                                                                    | 🕂 قسم العلوم التجارية     |
| الت تتصفح كل المطبوعات . عدد المطبوعات الموجودة : (23) - الصفحة 1 من 1                                                                                                    | فسم العلوم السياسية       |
|                                                                                                    | قسم القانون العام 🕂       |
|                                                                                                    | قسم اللغة الإيطالية 🕂     |
| ملى الاستخدام<br>منه الله المتخدم الله عنه الله عنه الله عنه الله عنه الله عنه الله عنه الله عنه الله عنه الله عنه الله عنه الله<br>منه الله الماري الماري الله الله عنه الله عنه الله عنه الله عنه الله عنه الله عنه الله عنه الله عنه الله عنه ال | فسم اللغة العربية وأدابها |
|                                                                                                    | فسم المالية والمحاسبة     |
|                                                                                                    | 🕂 قسم علوم التسيير        |
| تطبيبة اللغة البلطانية محاضرات في متنقر الصراع العربي محاضرات في مقيان الديلوماسية و<br>الإسرائيلي                                                                                                    | دالنسة                    |

3

في الأعلى على اليسار: في الأعلى على الإعدادات يمكنك من خلاله تغيير عدد المطبوعات التي تظهر في الصفحة الواحدة. وائر في ال في الأعلى على اليمين:

شريط الأقسام والتخصصات على اليمين:

على اليمين نجد شريطا عنوانه ( اختر قسما ثم تخصصا ) نجد فيه قائمة للأقسام ( Départements )، يمكنك اختيار قسم معين لتظهر لك التخصصات المحتواة بالقسم ( التخصصات التي تظهر هي تلك التي تم إيداع مطبوعة فيها أما التخصصات التابعة للقسم والتي لا تحتوي حاليا على مطبوعات فهي لا تظهر ).

لما تظهر لك التخصصات التابعة للقسم يكنك اختيار تخصص معين لتتحصل على المطبوعات الجامعية التابعة لذلك التخصص.

اختر مطبوعة ( أنقر على غلاف المطبوعة لقراءتها أو تنزيلها ).

مثلا إذا قمنا بالنقر على المطبوعة الأولى المسهاة ( دليل استخدام منصة المطبوعات الجامعية ) فإن المنصة تعرض لنا النافذة التالية ( نافذة القراءة ):

| المهلوغات الدلية//publicationisdin/v-Undaz.dz/mephph-guide.pdf   المهلوغات العلمية للألمعة اللبلمجة 2 لوزيمية على المهلوغات العلمية للألمعة اللبلمجة 2 لوزيمية على   وجامعة البليدة 2 - لوزيسي على   وجامعة البليدة 2 - لوزيسي على | in blide? defline plan?f_auida.adf                                                                           |                                                            |
|----------------------------------------------------------------------------------------------------|----------------------------------------------------------------------------------------------------|------------------------------------------------------------|
| جلسة للبند : الرئيسي على<br>GED - Gestion Electronique des Documents<br>قطيوعة جلمعية<br>جامعة البليدة 2 - لونيسي علي<br>منصة المطبوعات                                                                                            | الاستماد الرئيسية ( Ctrl+P من أجل الطباعة ( Ctrl+P من أجل الطباعة ) من أجل الطباعة ( Ctrl+P من أجل الطباعة ) | : المطبوعات. العلمية لمبامعة البابصة 2 لوزيمية علة 🥯 رمين. |
| دليل الاستعدام<br>جامعة البليدة 2 - لونيسي علي                                                                                                    | uments = guide.pdf 1 / 3                                                                                     | - 20% +   🖸 🔄 🛨 🖶 :                                        |
|                                                                                                    | ي علي<br>ي علي                                                                                               | جامعة البليدة 2 - لونيسو<br>المكتبة الرقية                 |
| منصة المطبوعات البيداغوجية الجامعية<br>ZIDANE<br>https://publications.univ-blida.dz/line.php?feguide.pdf.                                                                                                    | جية الجامعية<br>exploringuide.pdf: الجامعية                                                                  | منصة المطبوعات البيداغو                                    |

نافذة القراءة هذه مقسمة إلى قسمين، القسم الأيمن يحتوي المطبوعة في حد ذاتها يمكنك تصفحها أو تحميلها. أما القسم الأيسر فيحتوي معلومات المطبوعة ( الغلاف، الرابط، العنوان، المؤلف، ... إلخ).

يمكنك الرجوع للصفحة الرئيسة بالنقر على الرابط ( الرجوع للصفحة الرئيسة ) الموجود في أعلى الشاشة، كما يمكنك طبع بطاقة المعلومات الخاصة بهذه المطبوعة بالضغط على الأزرار : Ctrl+P.

## 3 - البحث على مطبوعة باستعمال شريط البحث:

يمكن للزائر إدخال كلمة ( قد تكون اسم المؤلف أو كلمة مفتاحية ) في خانة البحث أعلى الشاشة، فتعرض المنصة نتائج البحث، ثم يقوم هذا الزائر بالنقر على مطبوعة من اختياره للاطلاع عليها.

تحت كل مطبوعة تعرضها المنصة نجد بعض الكلمات المفتاحية التي وضعها المؤلف و كذا اسم المؤلف، يمكن للزائر النقر على أي منها ليتم البحث على المطبوعات التي تحتوي على نفس الكلمة المفتاحية (إذا نقر الزائر على كلمة مفتاحية) أو تعرض المنصة مجموعة المطبوعات التي ألفها نفس الأستاذ ( إذا نقر الزائر على اسم المؤلف).

4 - إجراءات وضع مطبوعة على المنصة من طرف الأستاذ:

للاطلاع على هذا العنصر الرجاء تصفح دليل إعداد مطبوعة بيداغوجية لأن كل الإجراءات مشروحة فيه بالتفصيل.

## 5 – كيف يقوم مسير المنصة ( Admin ) بإضافة مطبوعة على المنصة ؟

مسير المنصة يتصل مباشرة بمركز الحسابات التابع للجامعة في ما يخص كل استفسار متعلق بكيفية إضافة مطبوعة جديدة للمنصة أو حذفها.

6 - هل يمكن حذف مطبوعة من المنصة ؟

المطبوعات التي لم تتجاوز مدة وضعها على المنصة شهرا هي معلمة بعلامة NEW في الأعلى وهي المطبوعات التي يمكن إجراء تغييرات عليها أو حذفها. في خلال هذه المدة يمكن للأستاذ أن يجري تغييرات على بعض معلومات المطبوعة ( الملف PDF، العنوان، الطور، التخصص، السنة، السداسي، القسم وغيرها) ويمكنه حتى طلب حذف المطبوعة من المنصة.

> أما إذا مضت فترة أكثر من شهر على وضع المطبوعة في المنصة فلا يمكن حذفها أو إجراء تغييرات عليها. 7 – **لكل ملاحظاتكم واقتراحاتكم:**

إذا كان لديك ملاحظات أو اقتراحات حول المنصة، يرجى توجيها إلى مسؤول وضع المطبوعات على المنصة بنيابة رئاسة الجامعة للبيداغوجيا أو مباشرة إلى مركز الحسابات.

لمزيد من المعلومات خاصة فيما يتعلق بكيفية إعداد مطبوعة يرجى الاطلاع على دليل إعداد مطبوعة بيداغوجية الموجود في هذه الأرضية.